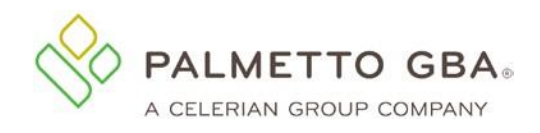

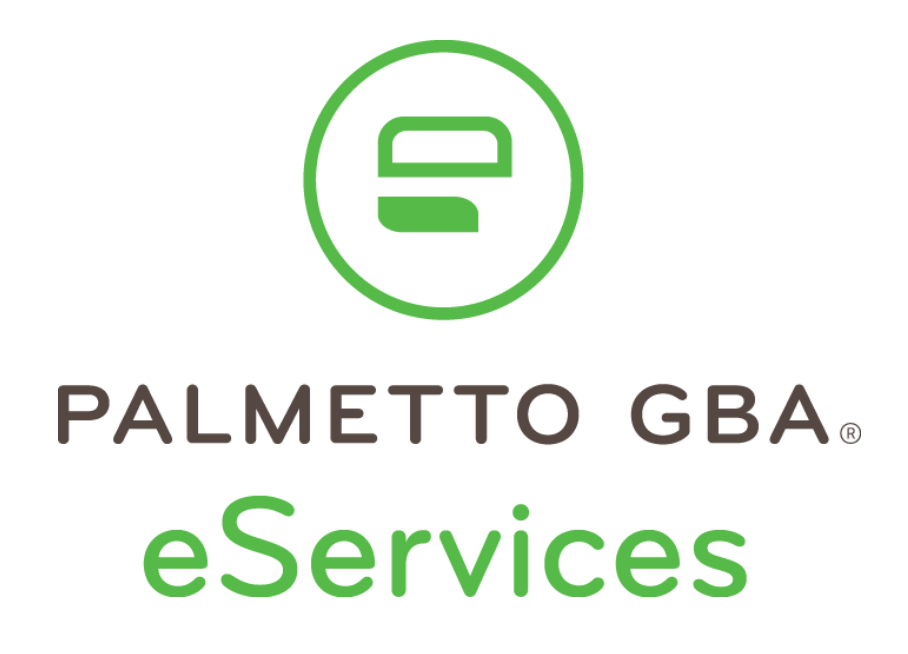

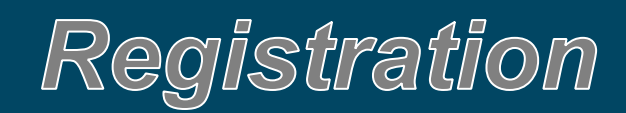

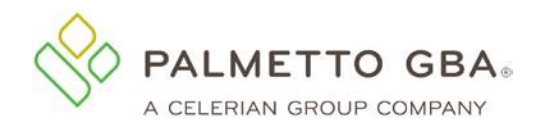

# **Table of Contents**

| Registration                                                                   | 1  |
|--------------------------------------------------------------------------------|----|
| How do providers register for eServices?                                       | 1  |
| How do I find out my PTAN?                                                     | 4  |
| How do I find out my NPI?                                                      | 4  |
| How do I find out my tax identification number (TIN)?                          | 4  |
| How do I obtain my access code?                                                | 5  |
| Registration – Setting Password and Security Questions                         | 6  |
| How to select a password                                                       | 6  |
| How to select security questions                                               | 7  |
| Did not receive a validation email?                                            | 8  |
| Registration Issues – Trouble Shooting Solutions                               | 9  |
| Having registration trouble?                                                   | 9  |
| Receiving error message for No EDI Enrollment Agreement on file. What do I do? | 9  |
| Someone from my office has already registered. How do I get access?            | 9  |
| Acronyms                                                                       | 10 |

# **Table of Figures**

| Figure 1: eServices Registration Screen                          | 2 |
|------------------------------------------------------------------|---|
| Figure 2: Terms and Conditions Screen and Agree and Submit Boxes | 3 |
| Figure 3: Password Change Screen                                 | 6 |
| Figure 4: Validation Questions Choice and Password Screen        | 7 |
| Figure 5: eServices Profile Verification Email                   | 8 |
| Figure 6: No EDI Enrollment Agreement On File Error Message:     | 9 |

# **Table of Tables**

| Table 1: Register Each PTAN/NPI Combination Separately Note | . 1 |
|-------------------------------------------------------------|-----|
| Table 2: No Generic User Names Note                         | . 4 |

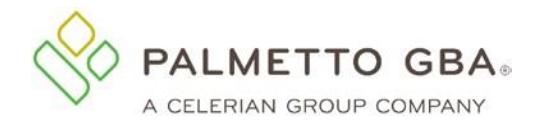

# Registration

## How do providers register for eServices?

You can participate in eServices if you have a signed Electronic Data Interchange (EDI) Enrollment Agreement on file with Palmetto GBA. Only **one** provider administrator per EDI Enrollment Agreement may register for eServices. The provider administrator may then grant access to the different features of the application to their associates, who are provider users. The provider administrator also has the ability to assign additional provider administrators by selecting the Admin permission for the user. If you are a provider user, you must contact the provider administrator for your provider to request access to the system.

It's easy to register. Just go to the eServices link from PalmettoGBA.com as seen in <u>Figure 1: eServices Registration</u> <u>Screen</u>, where you'll see the eServices introduction screen.

You must enter the information listed below to register:

- Provider name
- Contact name (The person assigned to this user ID)
- Email address
- Phone number
- Extension
- Provider, billing service or clearinghouse indicator
- Provider Transaction Account Number (PTAN)
- National Provider Identifier (NPI)
- Tax ID. Also known as a Tax Identification Number (TIN)
- Most recent Medicare payment amount received or access code.
  - o If you have several payments received in one day, use the amount related to the highest check number.
- Line of business: choose from drop-down selections
- Billing service/clearinghouse information, if required

#### Table 1: Register Each PTAN/NPI Combination Separately Note

**NOTE** You must register each PTAN/NPI combination separately. If you have multiple NPIs associated with a PTAN, you must register each PTAN/NPI combination. Each combination will have a unique user ID.

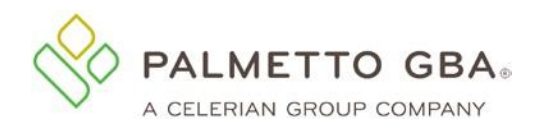

|                                    |                              |                                       | Palmetto GBA Corporate | Palmetto GBA Medicare |
|------------------------------------|------------------------------|---------------------------------------|------------------------|-----------------------|
| PALMETTO GBA<br>eServices          |                              |                                       |                        |                       |
|                                    | PALMETTO GBA HOME            | CONTACT US E-MAIL UPDAT               | ſES                    |                       |
|                                    |                              |                                       |                        |                       |
| eServices Registration             |                              |                                       | Return to Login        |                       |
| Provider Name:                     |                              |                                       |                        |                       |
| Contact Name:                      | Last                         |                                       | First                  |                       |
| E-mail Address:                    |                              |                                       |                        |                       |
| Re-enter Email Address :           |                              |                                       |                        |                       |
| Phone Number :                     |                              |                                       |                        |                       |
| Extension :                        |                              |                                       |                        |                       |
| l am/work for :                    | Choose One                   |                                       |                        |                       |
| PTAN:                              |                              | <u>(Click here to learn m</u>         | <u>ore.)</u>           |                       |
| NPI:                               |                              | <u>(Click here to learn m</u>         | <u>ore.)</u>           |                       |
| Tax ID:                            |                              |                                       |                        |                       |
| Line of Business:                  |                              | ~                                     |                        |                       |
| Most Recent Medicare               |                              |                                       |                        |                       |
| Payment Amount Received            |                              | (Click here to learn more             | <u>e.)</u>             |                       |
| or Access Code:                    |                              |                                       |                        |                       |
| Billing Service/ClearingHouse Name |                              |                                       |                        |                       |
| Company Address 1                  |                              |                                       |                        |                       |
| Company Address 2                  |                              |                                       |                        |                       |
| Company City                       |                              |                                       |                        |                       |
| Company Zip Code                   |                              |                                       |                        |                       |
|                                    |                              |                                       |                        |                       |
|                                    | agree to the terms of use.   |                                       |                        |                       |
|                                    | Submit 🔷 Clear               |                                       |                        |                       |
|                                    |                              |                                       |                        |                       |
|                                    |                              |                                       |                        |                       |
|                                    |                              |                                       |                        |                       |
|                                    | © 2021 PALMETTO GBA, LLC   [ | DISCLAIMER   PRIVACY POLICY   GET ADD | BE READER              |                       |
|                                    |                              |                                       |                        |                       |
|                                    |                              |                                       |                        |                       |

Figure 1: eServices Registration Screen

If you have entered registration information in an incorrect format, the eServices application will display an error message in red at the top of the screen. Carefully read that error message and enter the information again.

If the information you enter matches the information on file with Palmetto GBA, you will be able to choose
a password and security questions and answers. Refer to <u>Registration – Setting Password and</u>
<u>Security Questions</u> in this document for information on updating passwords and security questions.

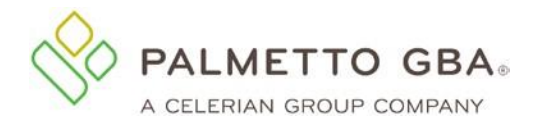

## You must also agree to the Terms of Use to register.

| eServices                                                                                                    |                                                                                                    |                                                                                 |                                                                                                    | C centre                                                                                                    |                                    |
|----------------------------------------------------------------------------------------------------|----------------------------------------------------------------------------------------------------|---------------------------------------------------------------------------------|----------------------------------------------------------------------------------------------------|----------------------------------------------------------------------------------------------------|------------------------------------|
| T                                                                                                    | PALMETTO GBA HOME                                                                                                    | CONTACT US                                                                      | E-MAIL UPDATES                                                                                                    |                                                                                                    |                                    |
| You are accessing a U.S. government in<br>devices and storage media attached to th<br>Unauthorized or improper use of this sys<br>consent to the following:                                         | ormation system, which includes: (1) th<br>is network or to a computer on this net<br>tem may result in disciplinary action, as                                         | his computer, (2) th<br>work. This informa<br>s well as civil and c             | s computer network, (3) all comp<br>tion system is provided for U.S. g<br>iminal penalties. By using this in                           | outers connected to this network<br>jovernment-authorized use only<br>formation system, you understa                        | k, and (4<br>Ind and               |
| <ul> <li>You have no reasonable expectatio<br/>government purpose, the governme</li> <li>Any communication or data transitir</li> </ul>                                                             | n of privacy regarding any communicat<br>nt may monitor, intercept, and search a<br>g or stored on this information system                                              | ion or data transitin<br>and seize any comm<br>may be disclosed o               | g or stored on this information sy<br>nunication or data transiting or st<br>r used for any lawful governmen                           | stem. At any time, and for any l<br>cored on this information system<br>t purpose.                                          | law <mark>ful</mark><br>I.         |
| The Centers for Medicare and Medicaid<br>services of this system. Users of Palmett                                                                                                    | Services (CMS) maintains ownership a<br>o GBA's eServices application must ad                                                                                           | nd responsibility fo<br>here to CMS inforr                                      | this computer system and has a<br>nation security policies, standard                                                                   | Illowed Palmetto GBA to provide<br>s and procedures.                                                                        | e the                              |
| Your usage of eServices may be monitor<br>your activities. Unauthorized use is prohi                                                                                                    | ed, recorded and audited. Your use of t<br>bited and subject to criminal and civil p                                                                                    | his information sys<br>enalties.                                                | tem established your consent to                                                                                                    | any and all monitoring and reco                                                                                             | ording of                          |
| Palmetto GBA reserves the right to chan<br>at the time you are using the site. By usit<br>to indemnify and hold Palmetto GBA har<br>your part in connection with the use of th                      | ge these terms and conditions from tim<br>g eServices, you agree to release Pair<br>nless, including the payment of attorne<br>is website.                              | e to time. You agre<br>metto GBA from an<br>ys' fees, for any br                | e that you shall be bound by the<br>y and all claims, liabilities or dam<br>each of this agreement, negligen                           | terms and conditions appearing<br>ages related to your use. You fo<br>ce, violation of law, or willful cor                  | i on this<br>urther ag<br>nduct on |
| Use of Data and Information                                                                                                    |                                                                                                    |                                                                                 |                                                                                                    |                                                                                                    |                                    |
| Palmetto GBA provides the information of<br>are correct and complete, you agree not<br>GBA may change, delete or update infor                                                                       | n eServices free and for informational<br>to hold Palmetto GBA responsible for t<br>nation without notice.                                                              | ourposes only. Alth<br>he accuracy of this                                      | ough Palmetto GBA has attempte<br>information, and you assume all                                                                      | ed to make sure the contents of<br>the risks associated with its use                                                        | eServic<br>e. Palme                |
| Palmetto GBA has no obligation to updat<br>make improvements or changes in the p                                                                                                    | e information within this website. This r<br>oducts or services described on the sit                                                                                    | neans information<br>e at any given time                                        | on the site may be out of date at without notice.                                                                                      | any given time. Palmetto GBA a                                                                                              | also may                           |
| You may print a copy of the information of<br>copyright, trademark, service mark, or pa<br>from, or use the information on this site f                                                              | isplayed on this site. However, Palmett<br>tent rights, all of which Palmetto GBA o<br>or any purpose other than as expressly                                           | to GBA does not tra<br>expressly reserves<br>authorized by Palr                 | insfer or grant any intellectual pro<br>for itself. You agree not to distribu<br>netto GBA.                                            | operty or other rights to you, inc<br>ute, manipulate, create derivativ                                                     | l <mark>uding</mark> a<br>ve works |
| Any copy and/or alteration of the original<br>has been manipulated or reprocessed by<br>data. Palmetto GBA has no responsibility<br>converting the data to another format.                          | data displayed on this site, including co<br>the user is the responsibility of the use<br>for the data after it has been converted                                      | onversion to other i<br>er. The user may no<br>d, processed or oth              | nedia or other data formats, is th<br>ot present data that has been alte<br>erwise altered. Palmetto GBA ha                            | e responsibility of the requestor<br>ared in any way as CMS or Paln<br>is no responsibility for assisting                   | . Data ti<br>netto GE<br>users w   |
| ALL MATERIALS ON THE WEBSITE AR<br>ALL EXPRESSED AND IMPLIED WARR<br>PARTICULAR PURPOSE, OR NON-INF                                                                                                 | E PROVIDED AS IS WITHOUT WARR<br>ANTIES, INCLUDING BUT NOT LIMIT<br>RINGEMENT.                                                                                          | ANTY OF ANY KIN<br>ED TO THE IMPLI                                              | ID, EITHER EXPRESSED OR IN<br>ED WARRANTIES OF MERCHA                                                                                  | IPLIED. OWNER DISCLAIMS A<br>NTABILITY, FITNESS FOR A                                                                       | ANY AN                             |
|                                                                                                    |                                                                                                    |                                                                                 | CONSECTIENTIAL DAMAGES I                                                                                                    |                                                                                                    |                                    |
| <ul> <li>5. CMS DISCLAIMER. The scope of<br/>addressed to the ADA. End users of<br/>USE OF THE CDT. CMS WILL NOT<br/>INFORMATION OR MATERIAL CO<br/>out of the use of such information o</li> </ul> | f this license is determined by the ADA<br>o not act for or on behalf of the CMS. C<br>BE LIABLE FOR ANY CLAIMS ATTRI<br>VERED BY THIS LICENSE. In no even<br>material. | , the copyright hold<br>MS DISCLAIMS R<br>BUTABLE TO ANY<br>t shall CMS be liab | er. Any questions pertaining to th<br>ESPONSIBILITY FOR ANY LIAB<br>ERRORS, OMISSIONS, OR OT<br>le for direct, indirect, special, inci | ie license or use of the CDT shi<br>iLITY ATTRIBUTABLE TO END<br>HER INACCURACIES IN THE<br>idental, or consequential damag | ould be<br>) USER<br>ges arisi     |
| The license granted herein is expressly of<br>acceptable to you, please indicate your a<br>use the software. Instead, you must NOT                                                                  | onditioned upon your acceptance of all<br>greement by clicking below on the butt<br>click below on the button labeled "I AG                                             | terms and condition<br>on labeled "I AGRE<br>GREE" and exit fror                | ns contained in this agreement.<br>E <sup>°</sup> . If you do not agree to the ten<br>n this computer screen.                          | If the foregoing terms and cond<br>ms and conditions, you may not                                                           | itions ar<br>t access              |
| By signing this agreement, the user a<br>Behavior, identified in this material.                                                                                                    | knowledges they understand and a                                                                                                    | ccept responsibili                                                              | ty for all of the Terms of Use a                                                                                                    | nd Conditions, including the l                                                                                              | Rules o                            |
| This page was last reviewed/updated on 8/13/20                                                                                                    | 9.                                                                                                    |                                                                                 |                                                                                                    |                                                                                                    |                                    |
|                                                                                                    | 192.                                                                                                    |                                                                                 |                                                                                                    |                                                                                                    |                                    |
|                                                                                                    | agre                                                                                                    |                                                                                 |                                                                                                    |                                                                                                    |                                    |

Figure 2: Terms and Conditions Screen and Agree and Submit Boxes

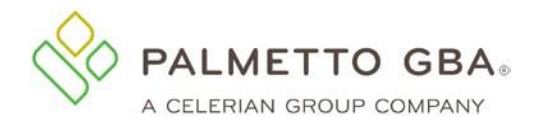

Once this is completed, you will receive an email at the email address you registered. You must access the email and click on the validation link. Refer to *Figure 5: eServices Profile Verification Email* located in this document to view an example of a validation email.

- If you do not click on the validation link and you try to log in, you will see the profile screen where you can update or correct your email address and submit.
- If your email address is correct, you may click on the link to request a new email.

Please make sure your email address is correct on your profile before calling Palmetto GBA for assistance.

• If you are sure your email address is correct, but you do not receive your email, your company's email security settings may need to be updated to allow incoming emails from Palmetto GBA.

The email address you will be receiving the validation email from is: <u>ops.no.reply@palmettogba.com</u>.

Each user of eServices must have a unique user ID and password. This means that we expect each user to have a legitimate first and last name.

Table 2: No Generic User Names Note

NOTEGeneric user names (first and last names) are <u>not</u> permitted.Each user of eServices must have a unique user ID and password.This means that we expect each user to have a legitimate first and last name.

Generic first and last names are not permitted.

Examples of generic user names are:

- Front Desk
- Account Coordinator
- Billing Department
- User A
- Name of provider office.

No sharing of user IDs and passwords is permitted. Palmetto GBA will delete, without notice, any user names we find that are generic.

#### How do I find out my PTAN?

You must have a Provider Transaction Account Number (PTAN) to register for eServices. Palmetto GBA cannot release patient or provider specific information if you do not identify yourself with your PTAN. You may access the National Plan & Provider Enumeration System (NPPES) <u>NPI Registry</u> to search for the PTANs listed for your office.

#### How do I find out my NPI?

You must have a National Provider Identifier (NPI) to register for eServices. Palmetto GBA cannot release patient or provider specific information if you do not identify yourself with your NPI. You may access the NPPES <u>NPI Registry</u> to search for the NPIs listed for your office.

#### How do I find out my tax identification number (TIN)?

You must have a tax identification number (TIN) to register for eServices. Palmetto GBA cannot release patient or provider specific information if you do not identify yourself with your TIN. It is referred to as the tax ID on the registration page of eServices. If you do not know your tax ID, check with your administrative office or refer to your tax records.

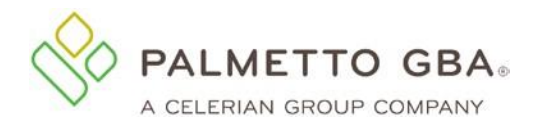

#### How do I obtain my access code?

Brand new providers who submit a current EDI enrollment agreement will receive an email with the access code upon processing the EDI agreement. The access code may be used to complete the registration in the eServices portal. On the Registration page, providers can either register with the last Medicare check amount received or access code. Once the access code is validated along with the provider information, users may continue the registration process.

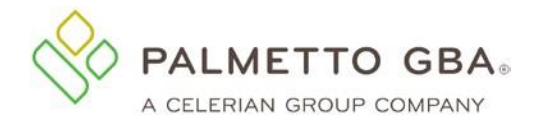

## **Registration – Setting Password and Security Questions**

#### How to select a password.

You will automatically be assigned a user ID in a format defined by the Centers for Medicare and Medicaid Services (CMS). You will be allowed to choose your own password. Your password is case sensitive and:

- Must be at least eight characters long
- Must contain an uppercase letter
- Must contain a lowercase letter
- Must have at least one of these special characters (@, #, or \$)
- Must contain numbers (0-9) and letters (A-Z, a-z)
- Must start with a letter
- No leading portion of first or last names may occur
- Must contain at least six changed characters from the previous password
- Must be changed every 60 days
- Cannot contain spaces
- Cannot use same password as the previous 12 passwords

More secure passwords are those which are based on pass phrases and/or non-dictionary words (including 'nonsense' words), combined with obscure character substitutions.

Use the following guidelines to protect your password and your information:

- Don't use something easily identifiable such as your birthday, child's birthday, phone number or street address
- Don't use letters or numbers that are near each other on the keyboard (e.g., HJKL) or appear in a logical sequence (e.g., 123456 or ABCDEFG)
- Don't ever share your password with anyone else
- Don't leave your password written down in any place where someone could find it
- If you absolutely must write down your passwords, keep them in a secure, locked place
- If your browser supports password storage, you may want to disable this feature for security purposes
- Don't leave the eServices system accessible on your computer when you are away from the computer
- Log off and close your browser each and every time you exit the system

| PALMETTO GB            | ۹.,               |            | 6                                                                                                    |
|------------------------|-------------------|------------|----------------------------------------------------------------------------------------------------|
| / eServices            | PALMETTO GBA HOME | CONTACT US | E-MAIL UPDATES                                                                                                    |
| Change Password        |                   |            |                                                                                                    |
| User ID:               |                   |            | PASSWORD REQUIREMENTS                                                                                                    |
| Current Password:      |                   |            | Palmetto GBA enforces the following password policy.<br>Passwords are case sensitive and:                                                                 |
| Enter New Password:    |                   |            | <ul> <li>Must be at least eight characters long</li> <li>Must contain an uppercase letter</li> </ul>                                                      |
| Re-Enter New Password: |                   |            | <ul> <li>Must contain a lowercase letter</li> <li>Must have at least one of the following special characters<br/>(@, #, or \$)</li> </ul>                 |
|                        | Submit 🛇 Clear    |            | <ul> <li>Must contain numbers (0-9) and letters (A-Z, a-z)</li> <li>Must start with a letter</li> </ul>                                                   |
|                        |                   |            | <ul> <li>No leading portion of first or last names may occur</li> <li>Must contain at least six changed characters from the previ<br/>password</li> </ul> |
|                        |                   |            | <ul> <li>Must be changed every 60 days</li> </ul>                                                                                                    |
|                        |                   |            | <ul> <li>Cannot contain spaces</li> </ul>                                                                                                    |

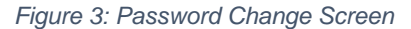

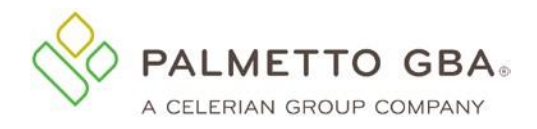

#### How to select security questions.

You have several questions from which to choose. Answers to your security questions are case sensitive and include spaces. Enter your answers carefully. You must answer these questions exactly as they were entered to change your password or reset your password if you cannot remember it. You can verify or change your security questions and answers through your My Account tab once you are logged in.

|                            |                   |            | 1              | Palmetto GBA Corpo | rate Palmetto GBA Medicare |
|----------------------------|-------------------|------------|----------------|--------------------|----------------------------|
| PALMETTO GBA.<br>eServices |                   |            |                |                    |                            |
|                            | PALMETTO GBA HOME | CONTACT US | E-MAIL UPDATES | SEARCH             |                            |
| eServices Login            |                   |            |                | Regist             | ration Home                |
| User ID:                   | 10.200            |            |                |                    |                            |
| Validation Question 1 :    | SELECT A QUESTION | ~          |                |                    |                            |
| Validation Answer 1 :      |                   |            |                |                    |                            |
| Validation Question 2 :    | SELECT A QUESTION | ~          |                |                    |                            |
| Validation Answer 2 :      |                   |            |                |                    |                            |
| Validation Question 3 :    | SELECT A QUESTION | ~          |                |                    |                            |
| Validation Answer 3 :      |                   |            |                |                    |                            |
| Validation Question 4 :    | SELECT A QUESTION | ~          |                |                    |                            |
| Validation Answer 4 :      |                   |            |                |                    |                            |
| Validation Question 5 :    | SELECT A QUESTION | ~          |                |                    |                            |
| Validation Answer 5 :      |                   |            |                |                    |                            |
| Validation Question 6 :    | SELECT A QUESTION | ~          |                |                    |                            |
| Validation Answer 6 :      |                   |            |                |                    |                            |
| Enter New Password:        |                   |            |                |                    |                            |
| Re-enter New Password:     |                   |            |                |                    |                            |
|                            | Submit 🔷 Clear    |            |                |                    |                            |
|                            | Need Help?        |            |                |                    |                            |

Figure 4: Validation Questions Choice and Password Screen

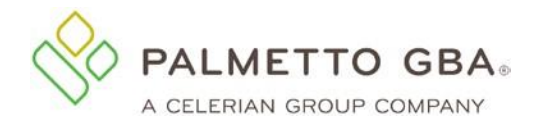

### Did not receive a validation email?

Once you register or update your profile, you will receive an email with a link to validate your access.

| E-Notice: Palmetto GBA eServices Profile Verification                                                                                                    |                                                                                                    |                                                                                                    |                                                                                                    |  |
|----------------------------------------------------------------------------------------------------|----------------------------------------------------------------------------------------------------|----------------------------------------------------------------------------------------------------|----------------------------------------------------------------------------------------------------|--|
| ops.no.reply@palmettogba.com                                                                                                    | ← Reply                                                                                                | 所 Reply All                                                                                                    | $\rightarrow$ Forward                                                                                                    |  |
| To O firstname.lastname@emaildomain.com                                                                                                    |                                                                                                    |                                                                                                    | Fri 5/28/2021 11:32 AM                                                                                                    |  |
| (i) We removed extra line breaks from this message.                                                                                                    |                                                                                                    |                                                                                                    |                                                                                                    |  |
| Please verify your eServices profile by clicking this link:                                                                                                    |                                                                                                    |                                                                                                    |                                                                                                    |  |
| https://onlineproviderservices.com/ecx_improvev2/updateVerifvProfile<br>hash=aBcDEfghIJklmNoPQrstUvWxYz0123456789&userId=0q                                                                                                    | eFinalStep.do                                                                                          | <u>o?</u>                                                                                                    |                                                                                                    |  |
| If you receive your emails in the plain text format, you will need to copy t<br>your browser window.                                                                                                    | he URL abov                                                                                            | re and paste it ir                                                                                                    | nto the address bar of                                                                                                    |  |
| In the event that you are directed to a page asking for a validation code, please copy and paste the following information into the corresponding fields to verify your profile:                                                                                                    |                                                                                                    |                                                                                                    |                                                                                                    |  |
| Verification Code: aBcDEfghIJklmNoPQrstUvWxYz0123456789 User II                                                                                                    | ): 09                                                                                                  |                                                                                                    |                                                                                                    |  |
| Thank you for accessing eServices.                                                                                                    |                                                                                                    |                                                                                                    |                                                                                                    |  |
| Disclaimer                                                                                                    |                                                                                                    |                                                                                                    |                                                                                                    |  |
| The information contained in the communication (including any attachm<br>protected from disclosure or discovery by the attorney/client privilege, w<br>you received the communication in error please notify the sender immed<br>copies thereof from your computer system. If you are not the intended re<br>dissemination, distribution or copying of the communication or any of its<br>question regarding the communication or this notice, please contact the i | nents) that yo<br>ork product j<br>iately and de<br>cipient, you a<br>s contents, is<br>individual ide | ou received is co<br>privilege or othe<br>lete the original<br>are hereby notif<br>strictly prohibi<br>entified in the c | onfidential and may be<br>er legal privilege. If<br>I message and any<br>ied that any<br>ted. If you have any<br>ommunication. |  |

Figure 5: eServices Profile Verification Email

Make sure that you log out of your profile update before clicking on the link in your email. Once this is completed, you will be able to log in to eServices.

- If you do not click on the validation link and you try to log in, you will see your profile screen where you can update or correct your email address and submit.
- If your email address is correct, you may click on the link to request a new email.

Please make sure your email address is correct on your profile before calling Palmetto GBA for assistance.

• If you are sure your email address is correct, but you do not receive your email, your company's email security settings may need to be updated to allow incoming emails from Palmetto GBA.

The email address you will be receiving the validation email from is ops.no.reply@palmettogba.com

 If you experience password errors during the above process, please use the "Forgot Your Password?" link on the login page to reset your password.

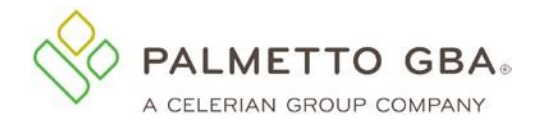

# **Registration Issues – Trouble Shooting Solutions**

#### Having registration trouble?

Only one provider administrator per provider can register for eServices. If an administrator from your office has already registered, please contact that person for access to eServices.

- If you are the provider administrator and your registration information is entered in an incorrect format, the eServices application will display an error message in red at the top of your screen. Carefully read that error message and enter the information again.
- Providers who have a Do Not Forward (DNF) on file with Palmetto GBA will not be able to register until the DNF is lifted.

If you are sure you entered all information correctly and cannot register, make sure you have an EDI enrollment agreement on file with CMS. If you do not, please access the <u>EDI section</u> of PalmettoGBA.com for helpful articles about how to complete the EDI agreement. If you are sure you have an EDI agreement on file, but still cannot register, please contact your Medicare Contractor.

### Receiving error message for No EDI Enrollment Agreement on file. What do I do?

| PALMETTO GBA.<br>eServices                                                                                   |                                                                  |                     |                      |                            | (CMS                               |
|----------------------------------------------------------------------------------------------------|------------------------------------------------------------------|---------------------|----------------------|----------------------------|------------------------------------|
| Diago enview data entered                                                                                    | PALMETTO GBA HOME                                                | CONTACT US          | E-MAIL UPDATE        | S                          | s i fa finador de Carlo de Lacardo |
| Please review data entered<br>* Registration is denied. You must hav<br>Packet which is located under the ED | ve an EDI Enrollment Agreement of<br>l areas of PalmettoGBA.com. | n file with Palmett | o GBA to register fo | or eServices. This form is | included in the EDI Enrollment     |
|                                                                                                    |                                                                  |                     |                      |                            |                                    |
| Services Registration                                                                                        |                                                                  |                     |                      | Return to Logi             | n                                  |

Figure 6: No EDI Enrollment Agreement On File Error Message:

You can participate in eServices if you have a signed electronic data interchange (EDI) Enrollment Agreement on file with Palmetto GBA.

 If you receive an error that you do not have an EDI enrollment agreement on file with Palmetto GBA, please double check your records and make sure you are choosing the line of business that relates to your EDI Enrollment Agreement.

The EDI Enrollment Agreement is a form that is included in the EDI Enrollment Packet which can be located under the EDI areas of PalmettoGBA.com/Medicare.

### Someone from my office has already registered. How do I get access?

You must contact your provider administrator to request access to the system. If you do not know who your provider administrator is, you will want to contact your provider's staff to find out if they have registered to the system and who is the provider administrator.

If you are a provider administrator, you can see who else is designated as provider administrators on the Admin tab.

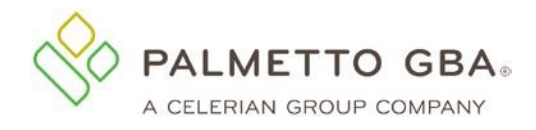

## Acronyms

| Acronym | Definition                                    |
|---------|-----------------------------------------------|
| CMS     | Centers for Medicare and Medicaid Services    |
| DNF     | Do Not Forward                                |
| EDI     | Electronic Data Interchange                   |
| NPI     | National Provider Identifier                  |
| NPPES   | National Plan and Provider Enumeration System |
| PTAN    | Provider Transaction Account Number           |
| TIN     | Tax Identification Number                     |